## Instructions for Logging onto New MedU Site

1. Go to the MedU website: <u>https://www.med-u.org</u>. Click on "Sign In" at the top.

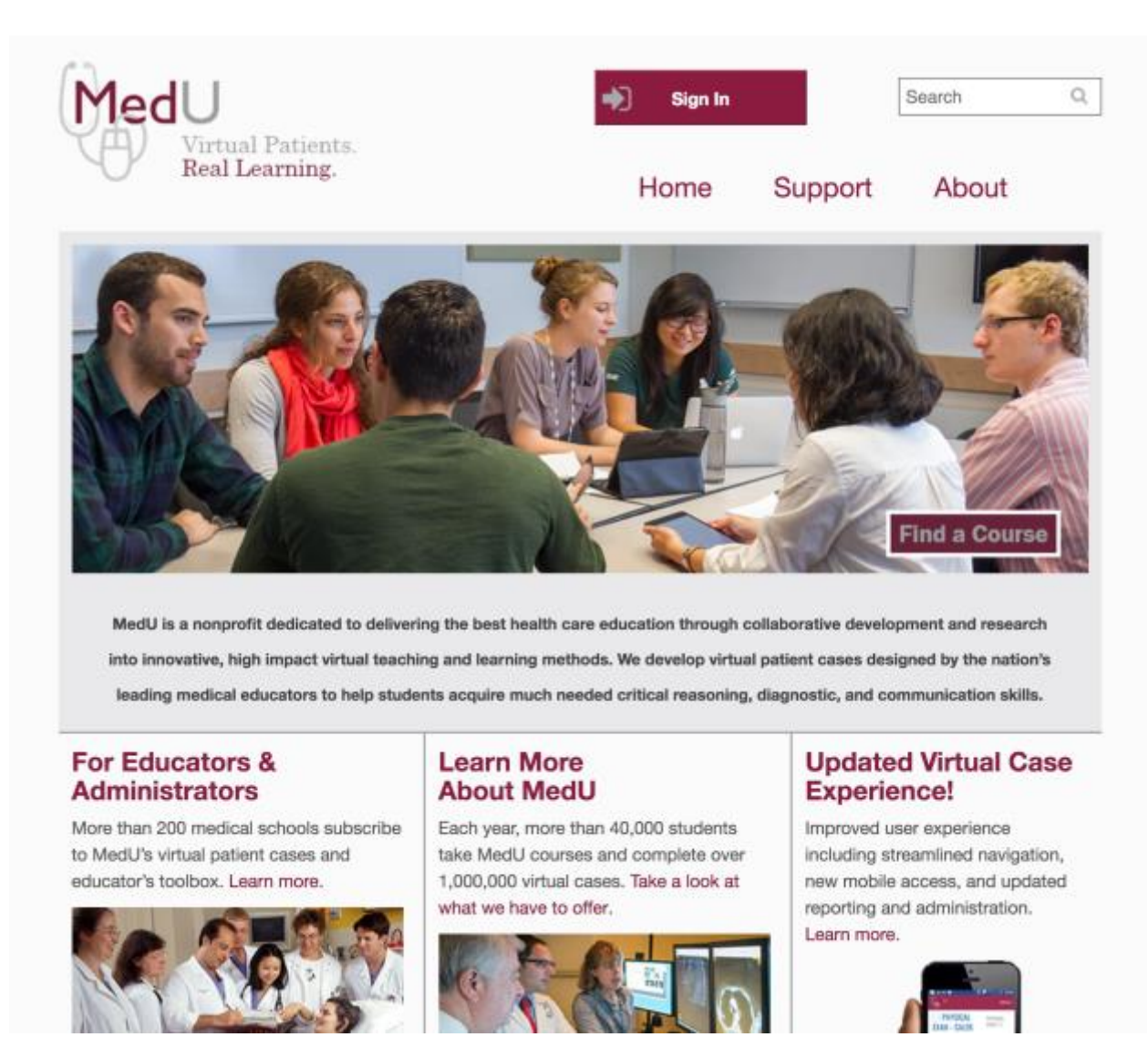

2. Click on "New MedU Login" on the right.

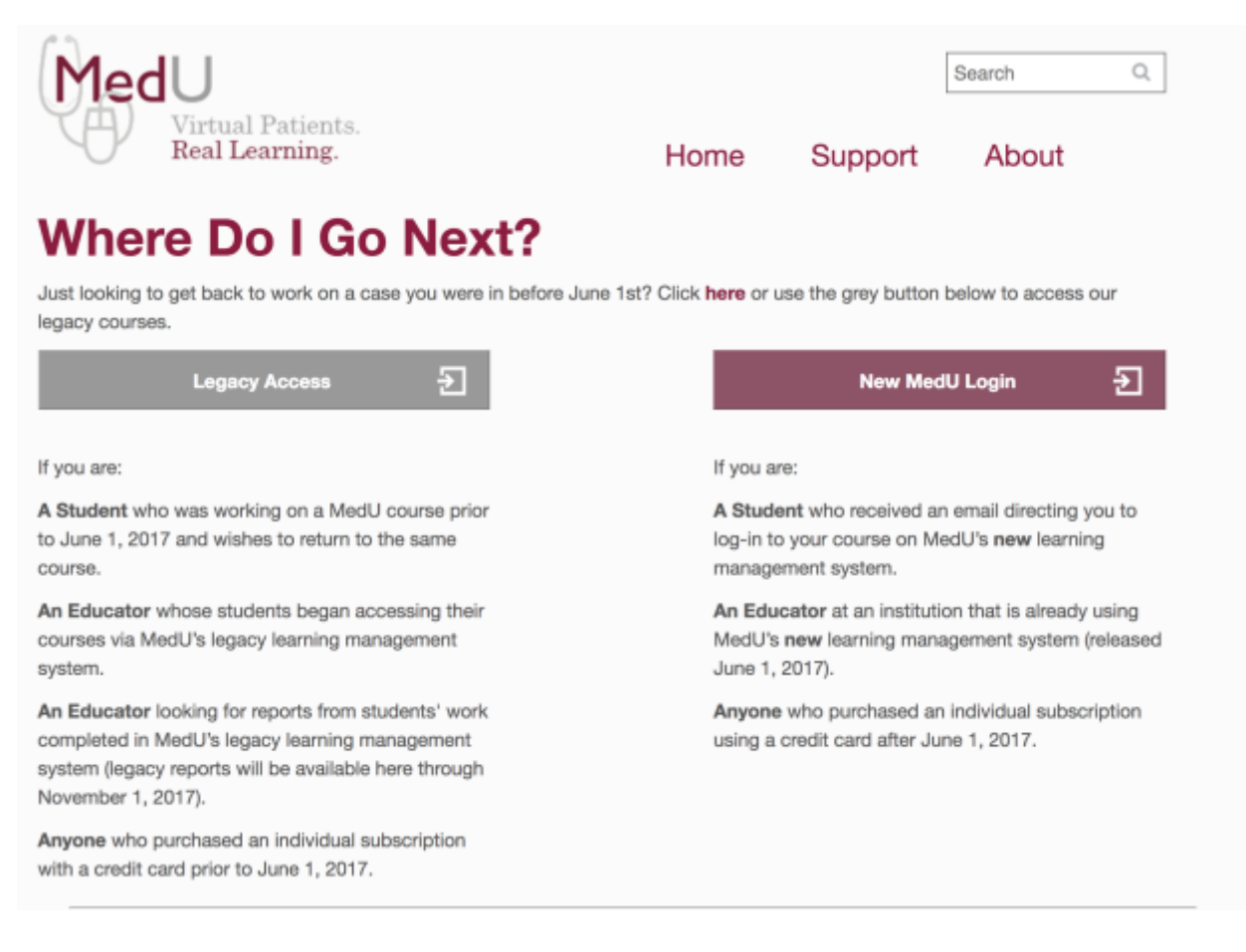

## 3. Click Log in at the top right.

| Û <sub>g</sub> _u | LCG H |
|-------------------|-------|
| MedU              |       |
|                   |       |
|                   |       |

## 4. Enter your UT email address then click "Need Access OR Forgot your Password?"

| Ç <sub>e</sub> , ∪                   | LOSIN |
|--------------------------------------|-------|
| Sign in<br>Email                     |       |
| Password                             |       |
| □ Remember Me<br>Sign in             |       |
| Need Access OR Forgot your Password? |       |

5. Enter your email then click "Send me instructions to set my password"

| Q <sub>g</sub> u                        |   |
|-----------------------------------------|---|
| Need Access or Forgot your Password?    |   |
| Send me instructions to set my password | ] |
| Cancel                                  |   |

6. You will get and email like the one below from MedU with a link you can click on to "Access Account". From there, it will take you back to the MedU site where you can create your password.

| 0<br>Colored Colored Colo |
|----------------------------------------------------------------------------------------------------|
| Hello kbettin@uthsc.edu,                                                                                                    |
| We recently received a request to access your MedU account or reset the password for: kbettin@uthsc.edu                                                                                                    |
| If you would like to create a profile to access your MedU courses click on the link below:                                                                                                    |
| Access Account                                                                                                    |
| To reset your password, click on this link below:                                                                                                    |
| Change my password                                                                                                    |
| If you did not request to reset your password, simply disregard this email. No changes will be made to your account. If you are still having issues with your account, please contact MedU Support at support@med-u.org                                                                                                    |
| Thank you,                                                                                                    |
| MedU Support<br>support@med-u.org<br>603-727-7002                                                                                                    |
| Copyright 62017, Med-U                                                                                                    |

7. Once you are in the system, then you will see a similar dashboard, click on "Pediatrics Clerkship" for the custom course with only the required cases. Or, to view all possible CLIPP cases, click on "CLIPP".

| Courses Users Help Feedback My Profile                                                                                                    | sout   |
|----------------------------------------------------------------------------------------------------|--------|
| Signed in successfully.                                                                                                    |        |
| Create Cour                                                                                                    | rse    |
| Search                                                                                                    | ima    |
| CLIPP<br>Computer-Assisted Learning in Pediatrics Program. CLIPP's 32 Interactive pediatric virtual patient cases deliver on the learning objectives of the Council on Medical Student Education in Pediatrics (COMSEP) clerkship curricul<br>CLIPP is a collaboration between MedU and COMSEP.                                                                                                    | Jum.   |
| HVC: High Value Care<br>Available free of charge. High Value Care's 12 cross-disciplinary virtual patient cases explore the fundamentals of providing value in health care and are adopted from the American College of Physicians' (ACP) and the Allianc<br>Academic Internal Medicine's (AAIM) High Value Care Resident curriculum. High Value Care is a collaboration between MedU, the ACP, and AAIM.                                                                                                    | ce for |
| DX: Diagnostic Excellence<br>Available free of charge for the 2017-2018 subscription year. These 6 virtual patient cases contain foundational content about diagnosis, including the factors that contribute to diagnosic error and the strategies that can be used<br>to avail error. Diagnostic Excellence introduces students to the cognitive processes and system-related issues that can lead to errors. DK is a collaboration between MedU and the Society to Improve Diagnosis in Medicine<br>(SIDM). The development of the course was funded through grants from AAM and The Doctors Company Foundation. |        |
| Culture in Health<br>Available free of charge. The three cases that make up the Culture in Health Care Course are designed to teach fundamental cross-cultural skills that can be used in the provision of health care services. The goal is to provide<br>culturally appropriate care that maximizes common ground between the differing perspectives of the patient and the provider.                                                                                                    | le     |

If you have any questions please contact Jenn Wilson at <u>jmcadoo3@uthsc.edu</u> or Dr. Bettin at <u>kbettin@uthsc.edu</u>.